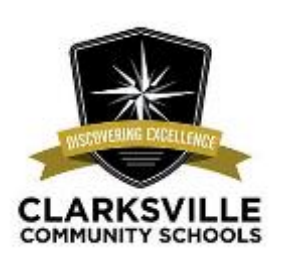

# Welcome to ELL Family Night - 4-22-22 Bienvenidos a la Noche de Familia de ELL

#### Focus on High School and Beyond!

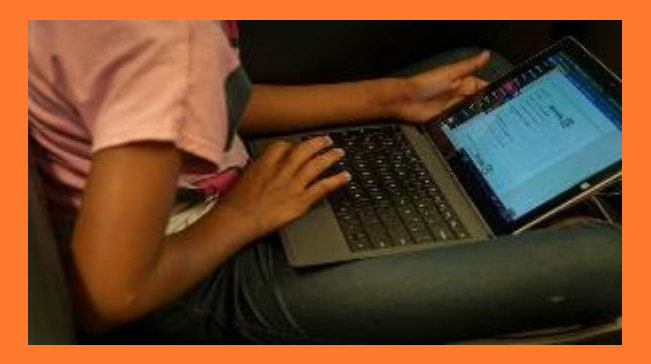

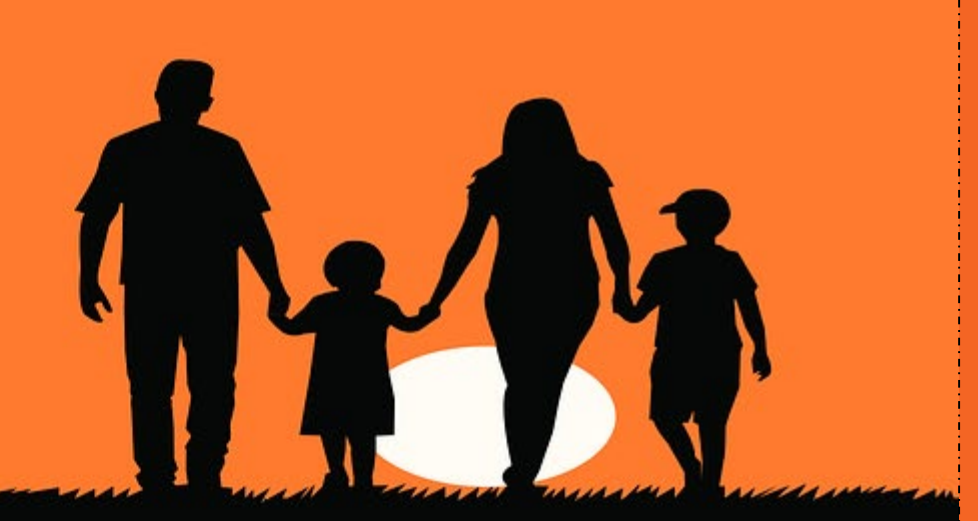

## Agenda

- 5:30- 6:00- Sharing Food, getting online with school resource (comida y conectarse en línea con recursos escolar)es
- 6:00- 6:10- Welcome, introductions (Bienvenida y Introducciones)
- 6:10- 6:20- Student presentation (Presentaciones de estudiantes)
- 6:20- 6:40- Registration for next year Video sobre como registrar estudiantes para el próximo año)
- 6:40- 6:50 Free and Reduced lunch application (aplicación para el almuerzo gratis o reducido)
- 7:00-7:30 College and career access after H.S. special guest Jay McTyier, Registrar and DACA specialist for IUS. (nvitado especial, registrador y especialista de DACA)

# Welcome and Introductions

Bienvenida e Introducciones

- Clarksville Community Schools ENL Team and Others
- Indiana University Southeast New Neighbors Education Center Team

# Student Presentation

Thank you to all the ENL students in Clarksville Schools for their hard work and perseverance!

- Traditional Folkloric Dance: Ariana Leon, Itzel Leon,
- "Mi Ranchito": Nathalia Vasquez, Rodrigo Ruiz, Winston Ruiz
- Dancing Salsa: Nathalia
   Vasquez, Rodrigo Ruiz,
   Winston Ruiz

# Registration for next school year

### Fall 2022 - Spring 2023

Video Part 1: https://watch.screencastify.com/v/\_ MdUc3YoYpoHKhVMqB0ke

Video Part 2:https://watch.screencastify.com/v /sdNqEYNY4OJCHtg6uI09 How to Contact the School Cómo contactar a la Escuela

- Bilingual Interpreter/Translator:
  - Absences: Call
  - Appointments: Call
- Talking Points App- See next slides for tutorial Aplicación Talking Points- Ver el próximo tutorial
- Facebook–

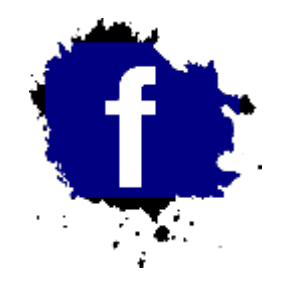

- ► Facebook for each school *F*acebook para cada escuela:
- Other???

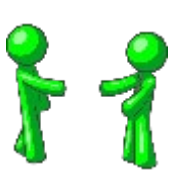

alkingPoints

US

Email – It is Important for Parents to Communicate and Receive Information from the School

> Correo Electrónico: Es importante para comunicarse y recibir información de la escuela

- Email is used to log into most communication and technology tools at school- EL correo electrónico se utiliza para iniciar sesión en la mayoría de las herramientas de comunicación y tecnología de la escuela.
- If you do not have an email, we can help you set one up- Si no tiene un correo electrónico, nosotros podemos ayudarlo a crear uno.

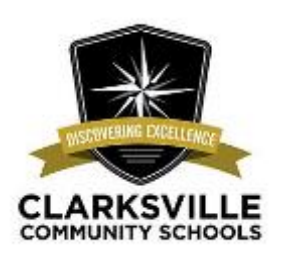

# **Campus Parent App**

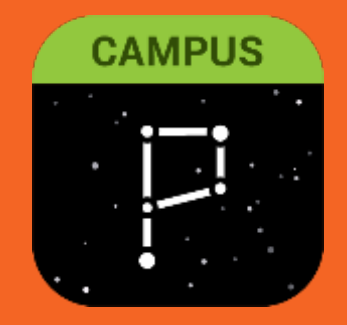

## Finding the App

You can find the Campus Parent App in both the Google Play Store and the Apple App Store.

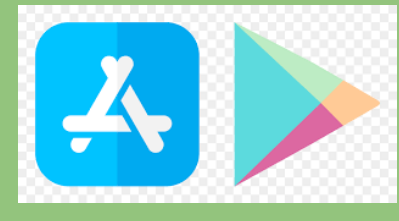

While most phones will have no problem using the app, these are the minimum requirements for Supported Devices:

Android - must be on an Android version 4.4 or higher.

Apple - must be on an iOS version of 9.0 or later.

Puede encontrar la aplicación de Campus Parent App en Google Play Store y Apple App Store.

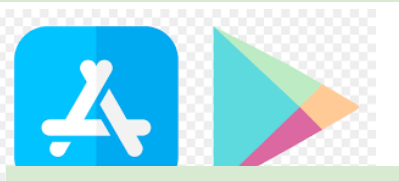

Mientras la mayoría de teléfonos no tendrán un problema usando la aplicación, estos son los requisitos mínimos para los dispositivos compatibles:

Android: Debe tener una versión de Android 4.4 o superior.

Apple- Debe tener una versión de iOS de 9.0 o posterior.

### Logging in to the App

The Campus Parent app provides the same tools as the browser version, with the benefit of the option to stay logged in and receive push notifications.

- 1. Download the app from the Google Play store or the Apple App Store.
- 2. Search for your district's name and state. We are Clarksville Community Schools.
- 3. Enter your username and password. This is the same username and password that you use to login to the Campus Parent Portal.
- If you are using your personal cell phone, you may click Stay logged in so that you can receive push notifications from the app.
- 5. Click Log In.

La application Campus Parent tiene la mismas herramientas que la versión del navegador, con el beneficio de la opción de mantenerse conectado y recibir notificaciones automáticas.

 Descarga la aplicación de Google.
 Busque el nombre y el estado de su distrito. Somos Clarksville Community Schools.

3. Introduzca su usuario y contraseña. Es el mismo usuario y contraseña que utiliza para iniciar sesión en Campus Parent Portal.

4. Si está usando su teléfono personal, puede hacer clic en "stay logged in" o permanecer conectado para que pueda recibir notificaciones automáticas.
5. Haga clic en Iniciar Sesión.

| -                                       | simple I noward                                                                          |
|-----------------------------------------|------------------------------------------------------------------------------------------|
| inite (<br>Campu:                       | simple power                                                                             |
|                                         | Compus Par                                                                               |
|                                         | Campus Fait                                                                              |
| Clarksvill                              | e Com School Corp                                                                        |
| lombre de usu                           | ario (Padres)                                                                            |
|                                         |                                                                                          |
|                                         |                                                                                          |
| Contraseña                              |                                                                                          |
| ontraseña                               |                                                                                          |
| ontraseña                               | conectado                                                                                |
| Contraseña<br>_ Permanecer              | conectado 🚯                                                                              |
| Contraseña<br>_ Permanecer              | conectado 🗊<br>Iniclar sesión                                                            |
| Contraseña<br>- Permanecer<br>Olvidé la | conectado 🚯<br>Iniciar sesión<br>Olvidé el nombre de                                     |
| Olvidé la<br>contraseña                 | conectado 🔹<br>Iniciar sesión<br>Olvidé el nombre de<br>usuario                          |
| Olvidé la<br>contraseña                 | conectado 🚯<br>Iniciar sestón<br>Olvidé el nombre de<br>usuario                          |
| Olvidé la<br>contraseña                 | conectado 🚯<br>Infolar sestón<br>Olvidé el nombre de<br>usuario<br>Cambiar distrito      |
| Olvidé la<br>contraseña                 | conectado 🚯<br>Iniciar sesión<br>Olvidé el nombre de<br>usuario<br>Cambiar distrito<br>O |
| Contraseña<br>Olvidé la<br>contraseña   | conectado 🕄<br>Iniciar sesión<br>Olvidé el nombre de<br>usuario<br>Cambiar distrito<br>O |

## **Account Settings Overview**

Account Settings allow you to manage your Campus Parent App account. Click on the person icon in the top right corner.

Your username for Campus Parent Portal is the first item on the menu.

Settings include Notification Settings, Account Settings, Current Devices and Access Log. These will be discussed in the next section.

## Language allows you select the default language for the Campus Parent Portal.

Give Feedback allows you to provide feedback to Infinite Campus about the App. Please keep in mind that the school **does not** see the feedback. If you have feedback about the school, please contact them directly.

Log Off allows you to log out of your account.

La configuración de su cuenta le permite administrar su cuenta de la aplicación Campus Parent. Haga clic en el icono de la persona en la esquina superior derecha.

Su usuario para Campus Parent Portal es el primer elemento del menú.

Los ajustes incluyen ajustes de notificación, ajustes de cuenta, dispositivos actuales y registro de acceso. Hablaremos de esto en la siguiente sección.

#### Idioma le permite seleccionar el idioma para su aplicación de Campus Parent Portal.

Dar comentarios le permite enviar comentarios sobre la aplicación. Tome en cuenta que la escuela **no ve** los comentarios. Si tiene comentarios sobre la escuela, por favor comuníquese directamente con ellos.

Cerrar session le permite cerrar sesion de su cuenta.

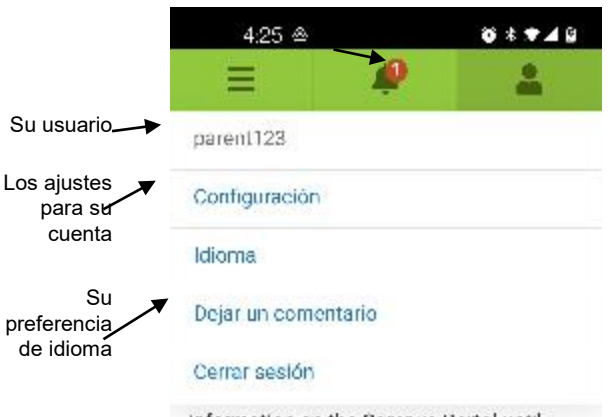

Information on the Campus Portal until your change request has been reviewed and approved. Please only submit your request once.

Thank you.

#### District Announcement viernes 01/27/2017

Now that you have created your Campus Portal account, check out the mobile app. You can download the mobile app from:

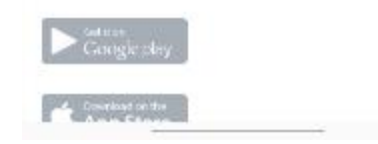

| Menu and Navigation - Registration                                                                                                    | 4:25 @                                               |                | © * <b>▼</b> ⊿ 0 |
|----------------------------------------------------------------------------------------------------|------------------------------------------------------|----------------|------------------|
|                                                                                                    | =                                                    | <u> </u>       | 2                |
| Clicking on More will bring up additional menu options.                                                                                                    | Más                                                  |                |                  |
| Address Information shows you information about your current address. If you need to update your address, please contact the school that your student attends.                                       |                                                      | el domicilio   | >                |
| Demographics show you information about your student and any emergency contacts. If you                                                                                                    | Datos demográficos                                   |                | >                |
| need to update information in this section, please contact the school.                                                                                                    | Información familiar >                               |                |                  |
| Family Information n shows you information about the members of your household. If you need to update information in this section, please contact the school.       Fechas importantes               |                                                      | antes          | >                |
| Important Dates shows you the dates of holidays and school breaks.                                                                                                    | Casilleros >                                         |                | >                |
| Lockers shows you your student's locker information. Elementary school students do not have                                                                                                    | Beneficios de comida                                 |                | >                |
| locker information in the App, if you have questions about your elementary student's locker, please reach out to your students teacher.                                                              | Online Registration >                                |                |                  |
| <b>Meal Benefits</b> allows you to apply for assistance with your curricular materials fees (book, workbooks, etc.). Best practice is to complete this application on a computer. If you do not have | Enlaces rápi                                         | dos            |                  |
| access to a computer, you may contact your student's school to make an appointment to use                                                                                                    | Clarksville Com School Corp                          |                |                  |
|                                                                                                    | Clarksville Eler                                     | nentary School |                  |
| <b>Online Registration</b> allows you to complete the annual online registration process for your student(s). The annual registration usually opens in March.                                        | Clarksville High School<br>Clarksville Middle School |                |                  |
|                                                                                                    |                                                      |                |                  |

Special Guest: Jay McTyier, Registrar and DACA Specialist, Indiana University Southeast

Invitado Espeial: Jay MyTyier, Registrador y especialista en DACA, Indiana University Southeast

# **Residency and Status**

Residency in university context means whether you are billed instate (resident) rate vs. outof-state (non-resident) At IU Southeast, outof state rate is roughly 3 x instate (242.48 vs. 687.79 per credit hour or \$3636.90 vs. \$10,138.52 per semester) See<u>Fee Calculator</u>

Residency for fee paying purposes at IU per this policy<u>https://policies.iu.edu/policies/usss-07-rules-</u> determining-resident-nonresident-student-status/index.html

#### **Points**

- Residency follows that of your parents until student is 21 years old
- Non-citizens can be residents under these statuses: LPR (green card),1, A-2, A-3, E-1, E-2, E-3, G-1, G-2, G-3, G-4, H-1B, H-4, I, L-1, L-2, O-1, O-3, V-1, V-2, V-3, and DACA

# Residencia y Estatus

Residencia en el contexto universitario significa si se le cobrará la tarifa del estado como residente o la tarifa como fuera del estado (no residente). En Indiana University Southeast, la tarifa de fuera del estado es aproximadamente 3 veces más que la tarifa del estado (residente) (242.48 vs. 687.79 por credito o \$3636.90 vs \$10,138.52 por semestre) Mire: Fee Calculator

Residencia para pago de tarifas de IU en esta póliza: https://policies.iu.edu/policies/usss-07-rules-determining-resident-nonresident-studentstatus/index.html

Puntos

- Residencia sigue a la de sus padres hasta que el estudiante tenga 21 años
- Los no ciudadanos pueden ser residentes bajo estos estatutos, LPR (tarjeta de residencia)), A-2, A-3, E-1, E-2, E-3, G-1, G-2, G-3, G-4, H-1B, H-4, I, L-1, L-2, O-1, O-3, V-1, V-2,

V-3, and DACA

# **DACA** Ahora

- DACA (Deferred Action for Childhood Arrivals : Current status murky
  - Proposed and Executed by former President Obama June 15, 2012
  - Former President Trump administration sought to end September 15, 2017
  - December 7, 2020: Federal court determines shutdown process deficient; restores DACA to terms in effect before September 15, 2017
  - July 16, 2021: Case of State of Texas suing US, federal court ruled DACA is illegal: creation did not comply with the Administrative Procedures Act. Stayed (suspended its own order)
  - Current DHS Secretary Mayorkas taking on notice and comment rulemaking, "to preserve and fortify DACA," consistent with memorandum from current President Biden.

*What this means*: Current DACA student can renew and request travel documents. Applications for new status can be submitted, but per court order cannot be decided, pending further litigation (appeal by DHS, re-draft/re-publication by DHS Secty. Mayorkas/

# **DACA and IU Commitment**

- DACAmented and Undocumented Resources
  - <u>DACA.iu.edu</u>
  - <u>USCIS Webpage</u>

"We will continue and intensify IU's long-standing advocacy for expanded access to higher education for all Indiana University students living in the United States, including specifically advocating for the continuation of DACA and for the equal treatment of such students for all educational programs."

We DON'T reveal your immigration status to anyone outside the university.

# A Few Words About Applying...

- Have no fear about applying. Yes, you will reveal some information about your status, but that info is not shared
- It's OK to not have a SSN. You can still apply. If you have taxpayer ID, you can use that.
- When you apply, please let teacher, Dr. Albrecht, me know so we can ensure it is treated as domestic application.
- Most likely, birth outside US will trigger out-of-state classification. Appeal to campus registrar (me) with further right of appeal to Standing Committee on Residency in Bloomington.

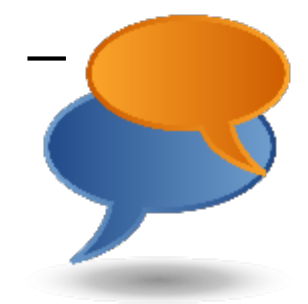

## Bilingual Chromebook tutorials Tutoriales bilingües en

## ★ Bilingual **Chromebook**to/ideos bilingües sobre cómo usarlo

- Turn on your chromebook and connect to the InterneE/nciende el Chromebook y conéctate al InterneHaz clic/Click <u>here</u>.
- Log in under a different person on a Chromebookn/cia la sesión con bajo una persona diferente en el Chromebookaz clic/ Click here.
- ★ Adding Translation to Google Chrome Añadiendo traducción a Google Chrome Spanish only /Sólo en Espanol- Haz clic/ Click here.

¡Si, en español!

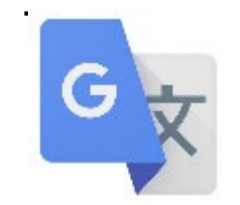

## Tools for Families - Google Translate: Herramientas para familias - Google Translate:

Video Tutorial Google Translate in English: <u>https://www.youtube.co</u> <u>m/watch?v=TIG2ckcCh1</u> <u>Y</u>

Video Tutorial for Google Translate in Spanish: <u>https://www.youtube.co</u> <u>m/watch?v=MNo\_toYjNp</u>

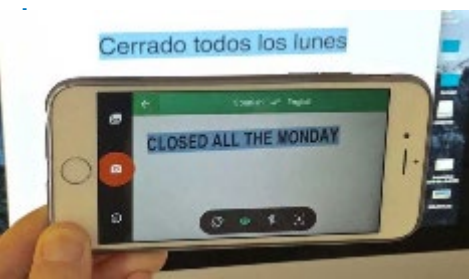

- 1. Translates text that you copied /Traduce el texto que copió
- 2. Translates a Website /Traduce un sitio web
- 3. Translate a document from your computer /Traduce un documento de tu computadora
- 4. Translates speech /Traduce discursos
- Use the camera option in Google Translate on your phone to instantly translate text / Usar la opción de la cámara en Google Translate en su teléfono para traducir texto instantáneamente

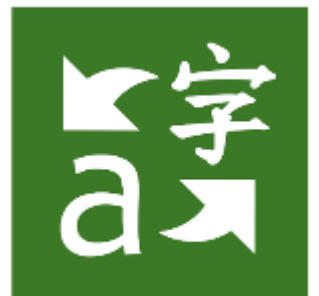

.....

0

### Tools for Families - Microsoft Translator: Herramientas para familias - Microsoft Translator:

You can: <u>Speak</u>in any language and it will translate it to any language. Usted puede: <u>Hablar</u> en cualquier idioma y lo traducirá a cualquier idioma.

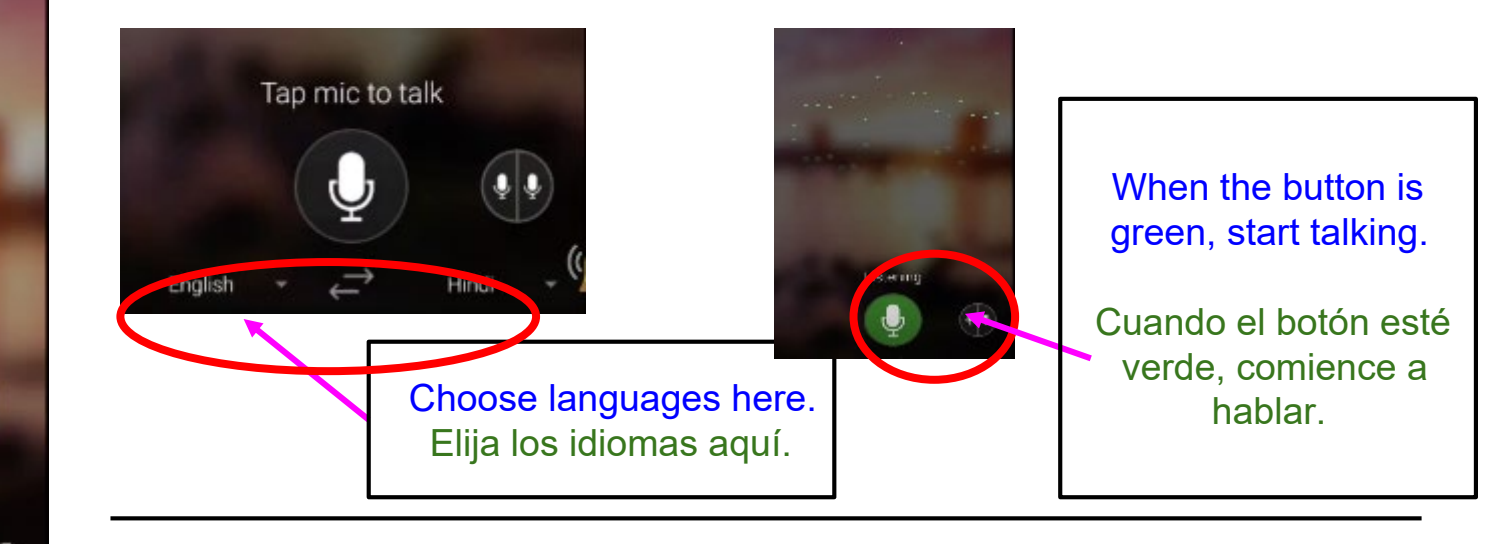

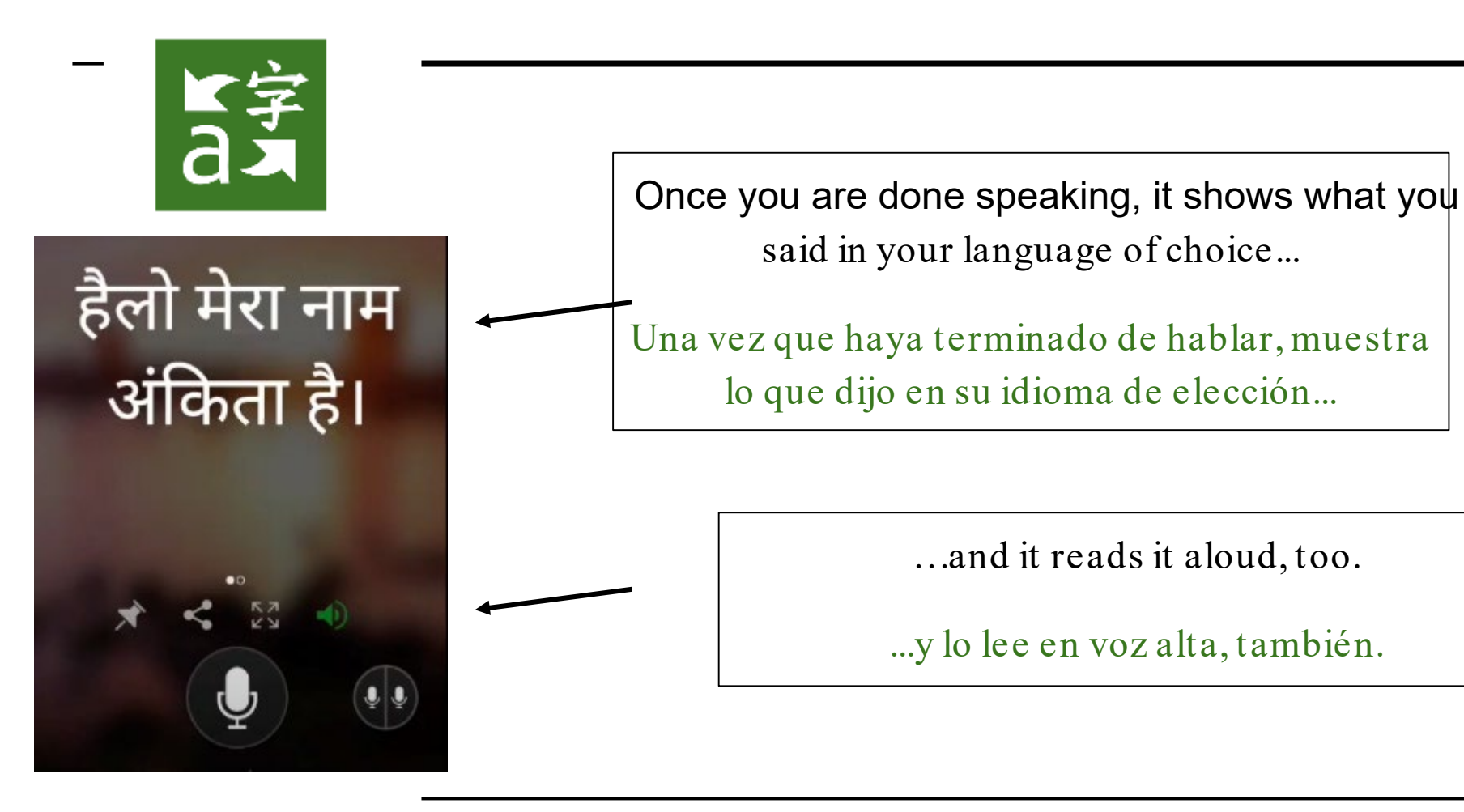

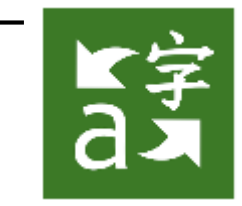

You can: <u>Type</u> in any language and it will translate it to any language. Puede: <u>Escribir</u> en cualquier idioma y lo traducirá a cualquier idioma.

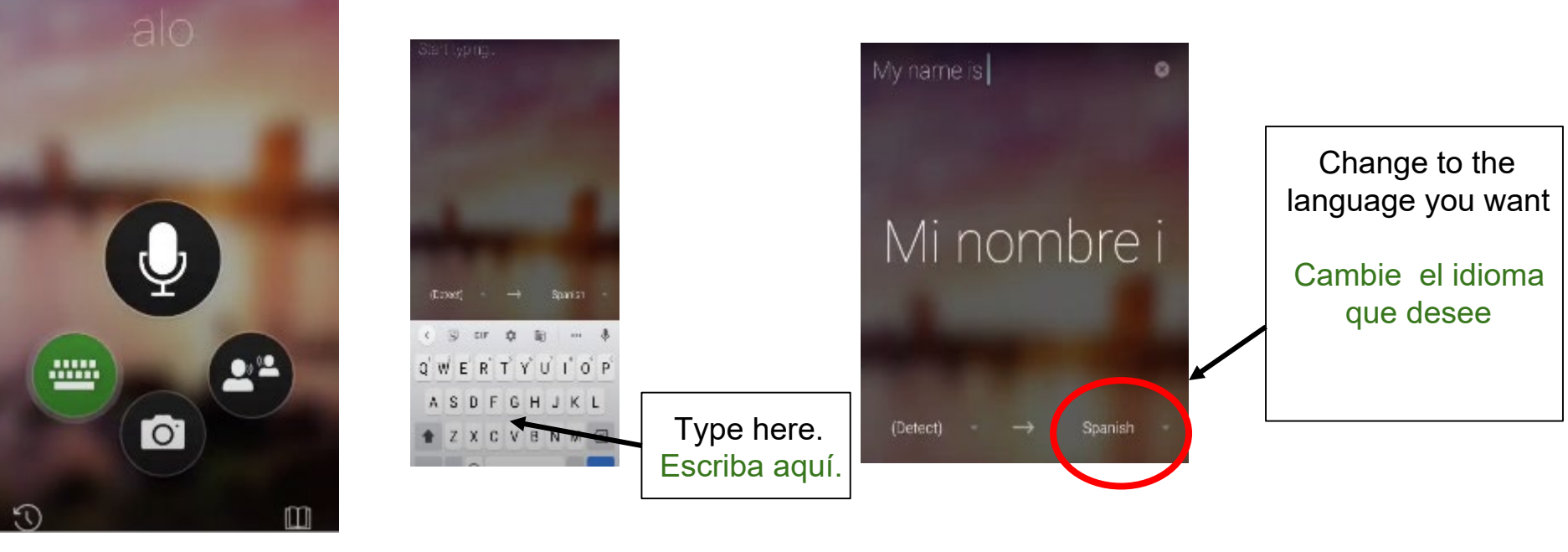

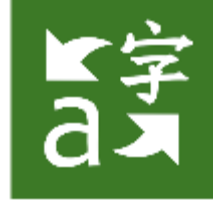

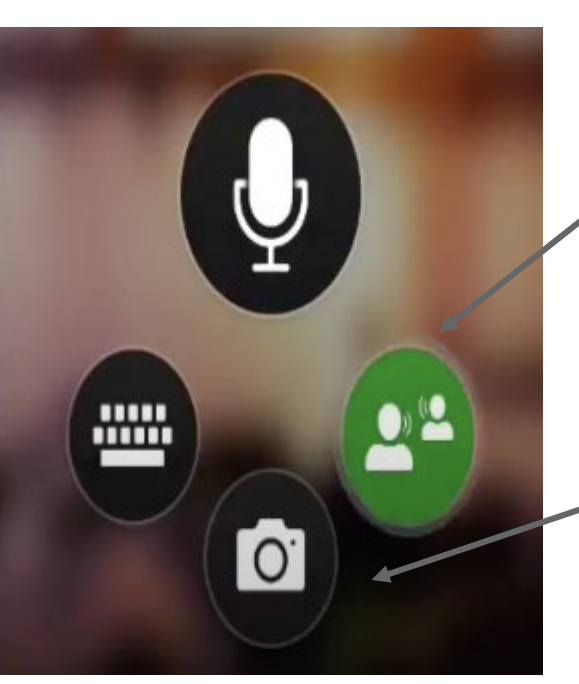

You can: Usted Puede:

Join a conversation in one language and it will translate it to another language. <u>Unirse a una conversación</u> en un idioma y se traducirá a otro idioma.

<u>Scan a document</u> in one language and it will translate it to another language. <u>Escanee un documento</u> en un idioma y lo traducirá a otro idioma.

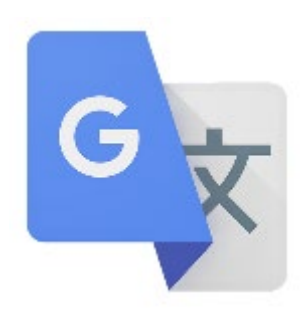

## Tools for Families - Herramientas para familias: 1. Add Closed Captioning in another language to YouTube videos /

Añade subtítulos en otro idioma a los vídeos de YouTube

https://www.youtube.com/watch?v=0Ng7TJ1esuk

Let's try changing the captions in this video / https://translate.google.com/intl/en/about/

1. Add Google Translate to Chrome Añade Google Translate a Chrome

English:https://www.youtube.com/watch?v=wgzPQSvsQyU Español: https://www.youtube.com/watch?v=b6IRqWthJ0s&feature=emb\_logo

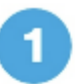

Go to the app store on your cell phone and search for TalkingPoints for Parents and install the app.

Download on the App Store

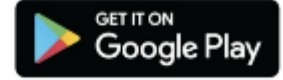

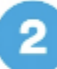

Enter your phone number in the app. You will receive a code to enter next.

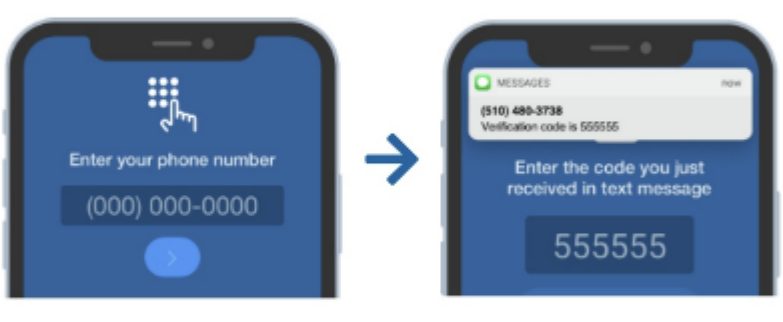

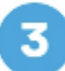

Join my class by entering the code: TUPWS9

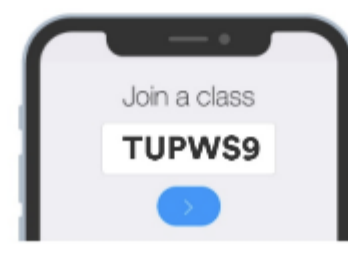

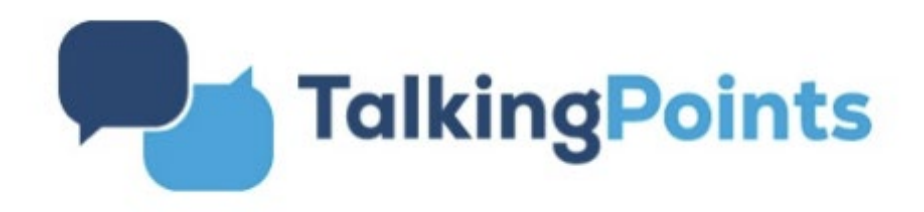

How to download the app

### **Talking Points for Parents**

in English - it's free!

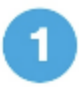

Ve a la tienda de aplicaciones en tu celular y busca TalkingPoints for Parents e instalala.

Download on the App Store

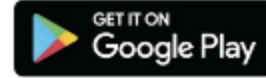

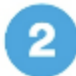

Ingresa su número de teléfono y luego el código de vefificación que recibirá.

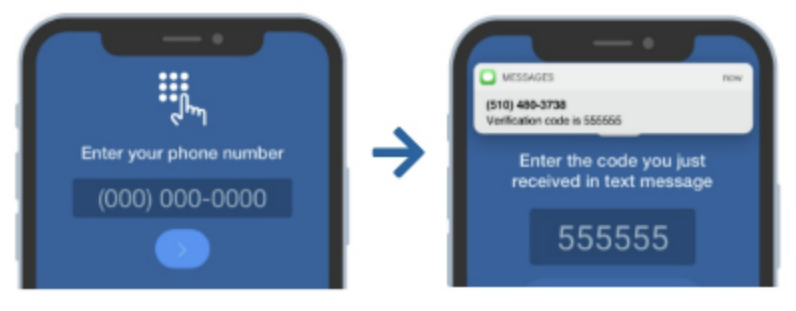

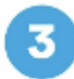

Únete a mi clase ingresando el siguiente código: TUPWS9

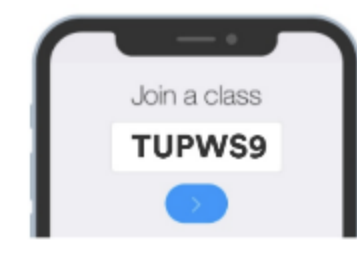

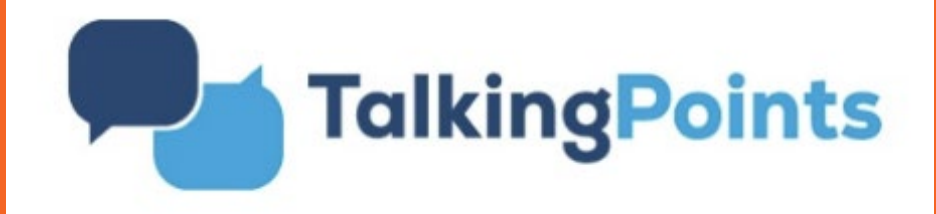

Como descargar la app

### **Talking Points for Parents**

en español - és gratis!

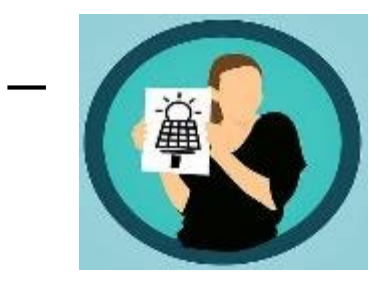

### Resources for Families / Recursos para familias English/Spanish Technology Vocabulary

Technology Vocabulary in English and Spanish Vocabulario Tecnológico en inglés y español

https://docs.google.com/document/d/1VqX2xjIZdwB3OiF\_ 2tA1M69SICt8yum3o25\_vLO4SfIY/edit\_

Example on the right. There are many more words in the link above. Ejemplo a la derecha. Hay muchas más palabras en el enlace anterior.

|   | English          | Spanish                |
|---|------------------|------------------------|
|   |                  |                        |
| 1 | .com = "dot com" | punto com              |
| 2 | @. = "at"        | @ arroba               |
| 3 | address bar      | Barra de dirección     |
| 4 | application/app  | aplicación             |
| 5 | back             | volver                 |
| 6 | backspace        | retroceso              |
| 7 | battery          | batería                |
| 8 | battery is dead  | la batería está muerta |
|   |                  |                        |